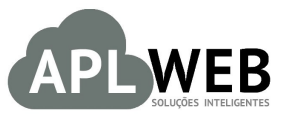

# PROCEDIMENTO OPERACIONAL PADRÃO - POP Nº

| /2016 |
|-------|
| /2016 |
| .0    |
| 2     |

#### 1. Descrição

Gestor

Este Procedimento Operacional Padrão define como emitir pagamentos em cheques e como depositar cheques de clientes.

#### 2. Responsáveis:

Relacionar abaixo as pessoas que detém papel primário no POP, dentro da ordem em que a atividade é executada, preferencialmente incluir dados de contato como e-mail e telefone.

# a. LISTA DE CONTATOS:

| Nº | Nome        | Telefone | e-mail |
|----|-------------|----------|--------|
| 1  | Titular:    |          |        |
| L  | Substituto: |          |        |
| 2  | Titular:    |          |        |
| 2  | Substituto: |          |        |

## 3. Requisitos:

É necessário está conectado com um usuário e senha que tenha permissão para acessar as opções abaixo descritas. Também é necessário efetuar o pagamento com cheque. E, para depositar o cheque, é necessário que ao fazer o pagamento do cliente a conta de crédito escolhida seja "Cheque em carteira". Caso não exista essa conta crédito em sua empresa, será necessário cria-la para fazer tal operação.

#### 4. Atividades:

Analisaremos agora como emitir pagamentos com cheques e logo em seguida como depositá-los. Para facilitar, dividiremos este assunto em três tópicos: **(I)** Emitindo pagamento com cheque, **(II)** Depositando o cheque recebido, **(III)** Cheque devolvido, **(IV)** Repetindo as mesmas operações direto da ficha do cliente.

|         | 1606.0040 | Titulo: | Emissão de pagamentos em cheques e depósito de | Versão: | 2.0 |
|---------|-----------|---------|------------------------------------------------|---------|-----|
| FOF Nº. |           |         | cheques de clientes                            |         |     |

# I.Emitindo pagamento com cheque

Passo 1. No menu topo clique na opção Financeiro.

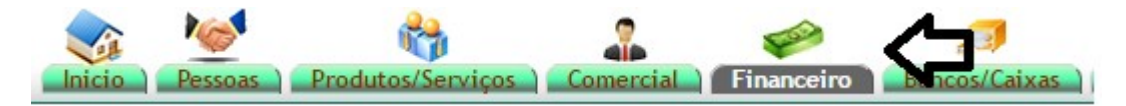

Passo 2. No menu lateral "Faturas a clientes" vá na opção "Pendente".

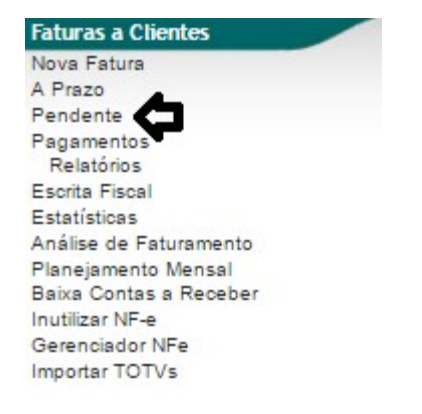

Ao selecionar a opção Pendente, o APLWeb irá lhe permitir fazer a filtragem dos clientes no período desejado.

|                   |                |                 |         | Detaiha                             | ado por Titulo     |                 |           |             |                |                      |        |
|-------------------|----------------|-----------------|---------|-------------------------------------|--------------------|-----------------|-----------|-------------|----------------|----------------------|--------|
| Emissão:          | A              |                 | 5       | Data de Vencimento: 01/06/2016      | A 02/06/201        |                 | Vend./    | Rep.:       |                | •                    | ۵ 🗘    |
| Banco:            |                | ۲               | Categor | ria (Clientes):                     |                    | Ŧ               | Cent      | tro de Cust | os/Resultados: | Ŧ                    |        |
| Ref.              | Atraso         | Pessoa          |         | Tipo Pgto.                          | Valor Tota         | T               | otal I    | Recebido    | Situaçã        | ăo Cadastral Col     | brar   |
|                   | Dias           |                 |         | T                                   |                    |                 |           |             | 🔻 🗏 Grat       | fico? 🛛 🗶 🛛 Tudo / I | Nenhum |
|                   |                |                 |         | Clique aqui para sele               | cionar Estoque/Fil | iais/Lojas      |           |             |                |                      |        |
| Ref. 💌 🔺          | Data           | Venc. Va        | Atraso  | Pessoa 🖘                            | Tipo Pgto. 💌       | Valor Total 💌 🔺 | Desc. 💌 🔺 | Total 💌 🔺   | Recebido 🗪     | Situação Cadastral 🛹 | Marca  |
| <b>a</b> 16053069 | / 1 📙 🔍 02/05/ | 2016 01/06/2016 | 9 d     | PERSEU<br>FORROS ((85)33712650)     | Boleto             | 206,00          | 0,00      | 68,67       | 0,00           | Em banco 🔽           |        |
| 00173181          | / 1 🔎 🔍 02/05/ | 2016 01/06/2016 | 9 d     | Reginaldo Rodrigues<br>(8530358920) | Boleto             | 4.467,10        | 0,00      | 4.467,10    | 0,00           | Pendente             |        |
| 00173182          | / 1 📙 🔍 02/05/ | 2016 01/06/2016 | 9 d     | Reginaldo Rodrigues<br>(8530358920) | Boleto             | 4.467,10        | 0,00      | 4.467,10    | 0,00           | Pendente             |        |
| <b>16012542</b>   | / 5 📐 🔍 05/01/ | 2016 02/06/2016 | 8 d     | Maciano Pedro (Não informado)       | Boleto             | 6.189,00        | 0,00      | 500,00      | 0,00           | Em banco 🗹           |        |
| <b>16022695</b>   | / 4 📐 🔍 04/02/ | 2016 02/06/2016 | 8 d     | CALUNO TESTE (8530358920)           | Boleto             | 6.000,00        | 0,00      | 500,00      | 0,00           | Pendente             |        |
|                   |                |                 |         |                                     |                    |                 |           | 10 000 07   |                |                      |        |

Faturas a Clientes Pendentes de Cobrança (Tudo) (Detalhado por Titulo)

**Passo 3.** Em seguida, selecione a fatura a qual você deseja fazer o pagamento.

|  | Faturas a Clientes | Pendentes de | Cobrança | (Tudo) ( | (Detalhado por Titulo) |
|--|--------------------|--------------|----------|----------|------------------------|
|--|--------------------|--------------|----------|----------|------------------------|

|                              |                   |              |        | Detalha                             | ido por Titulo |                |         |                        |                 |                                      |               |
|------------------------------|-------------------|--------------|--------|-------------------------------------|----------------|----------------|---------|------------------------|-----------------|--------------------------------------|---------------|
| Emissão:                     | A                 |              |        | Data de Vencimento: 01/06/2016      | A 02/06/201    | 6 🖻            | Vend./  | Rep.:                  |                 | •                                    | 0             |
| Banco: Categoria (Clientes): |                   |              |        |                                     |                | ۲              | Cent    | s/Resultados:          |                 |                                      |               |
| Ref.                         | Atraso Pe         | essoa        |        | Tipo Pgto.                          | Valor Total    | T<br>ais/Lojas | otal F  | Recebido               | Situaçã<br>Graf | o Cadastral Cob<br>ico? 🛛 🎗 Tudo / N | rar<br>lenhum |
| Ref. 💌                       | Data 💌            | Venc. 💌      | Atraso | Pessoa 💌                            | Tipo Pgto. 💌   | Valor Total 💌  | Desc. 💌 | Total 💌                | Recebido 💌      | Situação Cadastral 💌                 | Marcar        |
| <b>16053069</b>              | / 1 🔎 🔍 02/05/201 | 6 01/06/2016 | 9 d    | DERSEU<br>FORROS ((85)33712650)     | Boleto         | 206,00         | 0,00    | 68,67                  | 0,00            | Em banco 🔽                           |               |
| 00173181                     | 02/05/201         | 6 01/06/2016 | 9 d    | Reginaldo Rodrigues<br>(8530358920) | Boleto         | 4.467,10       | 0,00    | 4.467,10               | 0,00            | Pendente 🕕                           |               |
| Ø 00173182                   | / 1 🔎 🔍 02/05/201 | 6 01/06/2016 | 9 d    | Reginaldo Rodrigues<br>(8530358920) | Boleto         | 4.467,10       | 0,00    | <mark>4.4</mark> 67,10 | 0,00            | Pendente 🕕                           |               |
| <b>16012542</b>              | / 5 🔎 🔍 05/01/201 | 6 02/06/2016 | 8 d    | Maciano Pedro (Não informado)       | Boleto         | 6.189,00       | 0,00    | 500,00                 | 0,00            | Em banco 🗹                           |               |
| 16022695                     | / 4 📐 🔍 04/02/201 | 6 02/06/2016 | 8 d    | CALUNO TE STE (8530358920)          | Boleto         | 6.000,00       | 0,00    | 500,00                 | 0,00            | Pendente 🕕                           |               |
| 5                            | Total             |              |        |                                     |                | 21.329,20      | 0,00    | 10.002,87              | 0,00            |                                      |               |

**Passo 4.** Ao escolher a fatura desejada, aparecerá sua ficha completa. Então clique em "Emitir pagamento" no final da página.

| Numero da Fatura              |                    | 16053070         |                        |                           |             |                 |              |                   |                 |            |              |              |                     |                     | 00       |
|-------------------------------|--------------------|------------------|------------------------|---------------------------|-------------|-----------------|--------------|-------------------|-----------------|------------|--------------|--------------|---------------------|---------------------|----------|
| Numero da Nota Fisca          | al                 | 173181           |                        |                           |             |                 |              |                   |                 |            |              |              |                     |                     |          |
| Pessoa                        |                    | Reginaldo        | Rodrigues Souza (      | Outras faturas)           |             |                 |              |                   |                 |            |              |              |                     |                     |          |
| Vendedor/Representa           | nte 🛛              | 10 - José Almei  | da                     |                           | C. Custo    | 4               | NÃO IN       | FORMADO NA        | FATURA          |            |              |              |                     |                     |          |
| Tipo de Documento             |                    | Fatura Outros    |                        |                           | Estoque/    | Filial/Loia     | a 1 - Esto   | que Geral         |                 |            |              |              |                     |                     |          |
| Descontos                     |                    | Este cliente não | tem Descontos relativo | s por default. Este cl    | iente não t | em mais         | Desconto     | s fixos disponíve | eis.            |            |              |              |                     |                     |          |
| Data                          |                    | 02 Maio 2016     |                        |                           |             |                 |              |                   |                 | Pagamento  | is i         | Tipo peto    | luros               | Desc                | Valor    |
| Data limite de Pagame         | ento               | 01 Junho 2016    |                        |                           |             |                 |              |                   |                 | agamente   | lána         | nae (eem not | e de crédito e      | lenósitos) :        | 0.00     |
| Tipo de Pagamento             |                    | 30               |                        |                           |             |                 |              |                   |                 | 1          | Ja pa        | gas (sem nou | is de credito e v   | Eaturado :          | 4 467 10 |
| Forma de Pagamento            |                    | Boleto           |                        |                           |             |                 |              |                   |                 | 1          |              |              |                     | Froto :             | 4.407,10 |
| Valor Total                   |                    |                  |                        |                           |             | 4.403,3         | 0 Real       |                   |                 | 1          |              |              | <b>F</b> - <b>H</b> | Fiele .             | 4 407 40 |
| Desconto                      |                    |                  |                        |                           |             | 0,0             | 0 Real       |                   |                 |            |              |              | Fall                | a a Pagar .         | 4.407,10 |
| Valor Final                   |                    |                  |                        |                           |             | 4.467,1         | 0 Real       |                   |                 |            |              |              |                     |                     |          |
| Situação Cadastral            |                    | Pendente de      | e pagamento            |                           |             |                 |              |                   |                 |            |              |              |                     |                     |          |
| Projeto                       | 2                  | r                |                        |                           |             |                 |              |                   |                 |            |              |              |                     |                     |          |
| Chave / COO (Quand            | o Devolução)       |                  |                        |                           |             |                 |              |                   |                 | -          |              |              |                     |                     |          |
| Natureza da Operaçã           | D:                 | 5101 - VENDA     | DE PRODUCAO DO E       | STABELECIMENTO            | Entrada /   | Saida:          | 1 - Said     | a                 |                 | Espécie da | Nota:        | NF-e         |                     |                     |          |
|                               |                    |                  |                        | Dados do Trar             | sportade    | or / Volu       | umes tra     | nsportados        |                 |            |              |              |                     |                     |          |
| Razão Social / Nome I         | Votorista:         | 1                |                        |                           | Nat. Ope    |                 |              |                   |                 | Tipo Frete |              | Por conta    | do emitente         |                     |          |
| Endereço:                     |                    |                  |                        |                           | Municipio   |                 | 12           |                   |                 | UF:        |              |              |                     |                     |          |
| Nome da Marca:                |                    |                  |                        |                           | Volumes:    |                 |              |                   |                 | Especie:   |              |              |                     |                     |          |
| Placa:                        |                    |                  |                        |                           | UF da Pla   | aca:            |              |                   |                 | ANTT:      |              | 1.000        |                     |                     |          |
| Quantidade de Volume          | S:                 | 14               |                        |                           | Peso Bru    | to:             | 23,00 K      | g                 |                 | Peso Liqui | io:          | 11,00 Kg     |                     |                     |          |
|                               |                    |                  |                        | Dados de                  | CSTs do     | ICMS/I          | PI/PISe (    | COFINS            |                 |            |              |              |                     |                     |          |
|                               | CST do ICMS<br>500 | CS1<br>53        | do IPI                 | CST do PIS<br>01          |             | CST 0           | do COFIN     | S A<br>0          | liq. PIS        |            | Aliq<br>3.00 | COFINS       |                     |                     |          |
|                               |                    |                  |                        | Totalizad                 | ores da l   | Nota Fig        | scal Elet    | rônica            |                 |            |              |              |                     |                     |          |
| Seguro<br>0.00                | Frete<br>0.00      | Des<br>0.00      | pesas                  | Base Subst. trib.<br>0.00 |             | Valor :<br>0.00 | Subst. trib. | . In<br>O         | nportação<br>00 |            | Tota<br>63.8 | I IPI<br>0   | To:<br>4.4          | al da Nota<br>67.10 |          |
|                               |                    |                  |                        | Dad                       | los dos P   | roduto          | s da NF-     | e                 |                 |            |              |              |                     |                     |          |
| Descrição                     |                    |                  |                        |                           | CST         | CFOP            | ICMS         | Preço Unit.       | Quant.          | Und.       | Desc. CS     | T IPI(%)     | Red. Base(%)        | Valor Tota          | al       |
| 0001413700556 -<br>PRETO / 56 | CAP KRAFT PLUS     |                  |                        |                           | 500         | 5101            | 17%          | 308,55            | 6               | PC         |              | 50           | D                   | 0 <u>1.851,</u> 3   | 30       |
| 0001413700557 -<br>PRETO / 57 | CAP KRAFT PLUS     |                  |                        |                           | 500         | 5101            | 17%          | 319,00            | 4               | PC         |              | 50           | 5                   | 0 1.339,8           | 80       |
| 0001413700558 -               | CAP KRAFT PLUS     |                  |                        |                           | 500         | 5101            | 17%          | 319,00            | 4               | Kg         |              | 53           | D                   | 0 1.276,0           | 00       |

2.0

|         | 1606.0040 | Titulo: | Emissão de pagamentos em cheques e depósito de | Versão: | 2.0 | 1 |
|---------|-----------|---------|------------------------------------------------|---------|-----|---|
| FOF Nº. |           |         | cheques de clientes                            |         |     |   |

**Passo 5.** Ao clicar em "Emitir pagamento" aparecerá uma ficha com um pequeno formulário. Na opção "Forma de pagamento" escolha "Cheque".

| Cliente         |                | Reginaldo Rodrigues Souza |                             |                   |                    |               |               |               |             |           |
|-----------------|----------------|---------------------------|-----------------------------|-------------------|--------------------|---------------|---------------|---------------|-------------|-----------|
| Data            |                | Agora 🖂                   |                             | Cor               | nentarios          |               |               |               |             |           |
| Forma de Pagar  | mento          | Boleto 🔹 😭                |                             |                   |                    |               |               |               |             |           |
| Conta de Crédit | to             | CIELO ELO CRÉDITO 🔺 🔻     |                             |                   |                    |               |               |               |             |           |
| Centro de Custe | o Crédito      | CIELO DINERS CREDITO      |                             |                   |                    |               |               | 11            |             |           |
|                 |                | CIELO AMEX CREDITO        |                             |                   |                    |               |               |               |             |           |
| Ref.            | Nota Tipo Pgto | CIELO ALELO REFEIÇÃO      |                             | Data E            | ni.                |               | Vencimer      | nto           | Valor       |           |
| 16053070        |                | CIELO VISA ELECTRON       |                             | A                 |                    | i             | A             |               |             |           |
|                 |                | ITALL DINERS CLUB         |                             |                   |                    |               |               |               |             | -         |
|                 |                | TICKET PAPEL              | Clique aqu                  | ui para seleciona | r Estoque/Filiais  | /Lojas        |               |               |             |           |
|                 |                | TICKET CARTAO             |                             |                   |                    |               |               |               |             |           |
| Fatura          | Tipo Banco     | NOTAS FISCAIS VENDA       | Valor total                 | Recebido          | Desc (%)           | Falta a Pagar | Valor Parcela | Val.Principal | Juros/Multa | Val.Desc. |
| Q 00173181/1    | Boleto 📝       | ITAU VISA ELETRON         | 4 467 10                    | 0.00              | 0.00               | 4 467 10      | 4.467,10      |               | 0.00        | 0.00      |
| - 0011310111    | 021            |                           |                             |                   | -,                 |               | (MEA          |               | 10100       |           |
|                 |                | ITAU MASTER CREDITO       | -                           |                   |                    |               |               |               |             |           |
|                 |                | ITAU HIPERCARD            | Consideration Consideration | r "Pago" e baixa  | ida dos titulos er | n aberto.     |               |               |             |           |
|                 |                | CARTAO DE CREDITO         |                             | Salva             |                    |               |               |               |             |           |
|                 |                | BOME CORTESIA             |                             |                   |                    |               |               |               |             |           |
|                 |                | NOTAS FISCAIS EVENTO      |                             |                   |                    |               |               |               |             |           |
|                 |                | Cheque                    |                             |                   |                    |               |               |               |             |           |
|                 |                | Boleto                    |                             |                   |                    |               |               |               |             |           |

**Passo 6.** Depois de escolher essa opção, aparecerá novas opções, devido da forma de pagamento escolhida. Preencha-as corretamente.

| Adicionar pagamento rec          | cebido de cliente         |             |
|----------------------------------|---------------------------|-------------|
| Cliente                          | Reginaldo Rodrigues Souza |             |
| Data                             | 10/06/2016 Agora          | Comentarios |
| Forma de Pagamento               | Cheque 🔻 😭                |             |
| Conta de Crédito                 | CHEQUES EM CARTEIRA V     |             |
| Centro de Custo Crédito          |                           |             |
| Número (Cheque/Transferência n 🏟 | 001/223344                |             |
| Emissor (Emissor do Cheque)      | Alicia Menezes            |             |
| Banco (Banco do Cheque)          | Banco do Brasil           |             |

**<u>OBS</u>**: Na opção conta de crédito, é necessário selecionar a opção "Cheques em carteira" para concluir a operação.

Passo 7. Em seguida, conclua o pagamento, preenchendo as lacunas necessárias e confirmando.

| Cliente          |               |                 | Reginaldo  | Rodrigues So | ıza |             |                  |                    |               |               |               |               |           |  |  |
|------------------|---------------|-----------------|------------|--------------|-----|-------------|------------------|--------------------|---------------|---------------|---------------|---------------|-----------|--|--|
| Data             |               |                 | 10/06/2016 | Agora 🖂      |     |             | Cor              | Comentarios        |               |               |               |               |           |  |  |
| Forma de Pagar   | nento         |                 | Cheque     | •            | · 😭 |             |                  |                    |               |               |               |               |           |  |  |
| Conta de Crédit  | to            |                 | CHEQUES E  | M CARTEIRA   |     |             |                  |                    |               |               | 1             |               |           |  |  |
| Centro de Custo  | o Crédito     |                 |            |              |     |             |                  |                    |               |               |               |               |           |  |  |
| Ref.             | Nota          | Tipo Pgt        | <b>).</b>  |              |     |             | Data E           | mi.                |               | Vencime       | nto           | Valor         |           |  |  |
| 16053070         |               |                 |            |              |     |             | A                |                    | 3             | A             |               |               | $\odot$   |  |  |
|                  |               |                 |            |              |     | Clique aqu  | i para seleciona | ir Estoque/Filiais | /Lojas        |               |               |               |           |  |  |
| Fatura           | Tipo          | Banco           | Data Emi.  | Data Venc.   |     | Valor total | Recebido         | Desc (%)           | Falta a Pagar | Valor Parcela | Val.Principal | Juros/Multa   | Val.Desc. |  |  |
| 00173181/1       | Boleto        | 2               | 02/05/2016 | 01/06/2016   | 2   | 4.467,10    | 0,00             | 0,00               | 4.467,10      | 4.467,10      | 4.467,10      | <b>()</b> ,00 | 0,00      |  |  |
| Pagamentos       | Recebidos     | de Cliente      |            |              |     |             |                  |                    |               |               |               |               |           |  |  |
| ? Confirma o pro | cesso deste p | agamento de 446 | 7,1 Real ? | In IIDanail  |     |             |                  |                    |               | Sim           | *             | Confirm       | ar        |  |  |

|         | 1606.0040 | Titulo: | Emissão de pagamentos em cheques e depósito de | Versão: | 2.0 | 1 |
|---------|-----------|---------|------------------------------------------------|---------|-----|---|
| FOP N°. |           |         | cheques de clientes                            |         |     |   |

Ao confirmar, aparecerá um registro indicando as informações do pagamento. Lembrando que isso só acontece quando o tipo de pagamento escolhido for "Cheque".

| Ref.           | 7906                                | G         |
|----------------|-------------------------------------|-----------|
| Conta          | CHEQUES EM CARTEIRA                 |           |
| Links          | Reginaldo Rodrigues Souza Pagamento |           |
| Tipo / Número  | Cheque • 文 001/223344               |           |
| Banco          | Banco do Brasil                     |           |
| Emissor        | Alicia Menezes                      |           |
| Data Operação  | 10/06/2016                          |           |
| Data Valor     | 10/06/2016 = -+                     | Modificar |
| Data do Cheque | 10/06/2016                          |           |
| Descrição      | Pagamento de Cliente                |           |
| Valor          | 4.467,10 Real                       |           |
|                | Voltar a tela de baixa de títulos   |           |

**OBS:** Depois de paga, a fatura será baixada. O único valor cobrado será o do cheque.

#### II. Depositando cheque recebido

Passo 1. No menu topo clique na opção Bancos/Caixa.

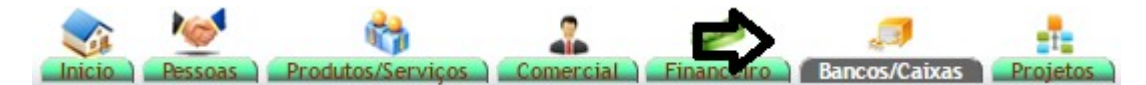

Passo 2. No menu lateral "Cheques a clientes" vá na opção "Novo Depósito".

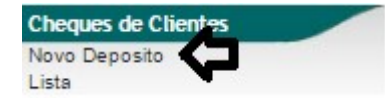

Ao selecionar a opção *Novo depósito*, o APLWeb irá lhe permitir fazer a filtragem do período desejado, da conta bancária e ainda do número do cheque, como mostrado abaixo.

| Cheques a dep                       | oositar                                |             |
|-------------------------------------|----------------------------------------|-------------|
| Selecione a conta bancaria e inform | e os dados do cheque a ser depositado. |             |
| Data do cheque                      | Agora                                  |             |
| Vencimento                          |                                        |             |
| Conta Bancaria                      | T                                      |             |
| Número do cheque                    |                                        | 2017-0-10 C |
|                                     |                                        | Filtrar     |

|         | 1606.0040 | Titulo: | Emissão de pagamentos em cheques e depósito de | Versão: | 2.0 |
|---------|-----------|---------|------------------------------------------------|---------|-----|
| FUP Nº. |           |         | cheques de clientes                            |         |     |

**Passo 3.** Depois de clicar nessa opção, aparecerá uma lista de cheques a depositar. Marque o cheque que você deseja depositar, escolha o banco e clique em "Criar novo depósito na conta: CHEQUES EM CARTEIRA ou selecione outra conta".

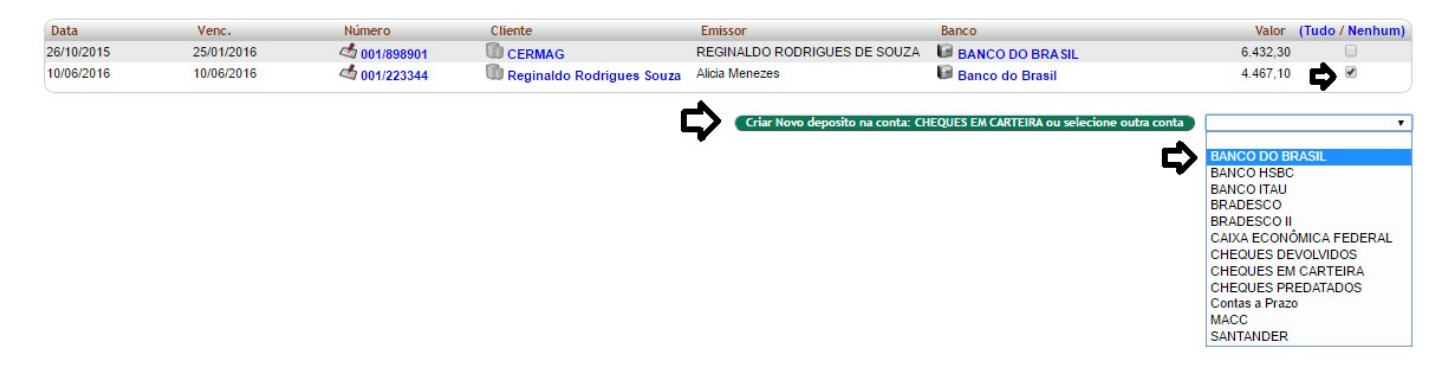

**Passo 4.** Após clicar na opção, confirme a operação e então o cheque será depositado na conta bancaria escolhida anteriormente.

| ŝf.        |              | (PROV2     | 59)            |                 |          |               |            | Mos              | tar Lista 🌀 |
|------------|--------------|------------|----------------|-----------------|----------|---------------|------------|------------------|-------------|
| ata        |              | 2 10/06/20 | 16             |                 |          |               |            |                  |             |
| onta       |              | BAN        | CO DO BRASIL   |                 |          |               |            |                  |             |
| le Cheq    | ues          | 1          |                |                 |          |               |            |                  |             |
| tal        |              | 4.467,10   |                |                 |          |               |            |                  |             |
| tuação Cad | lastral      | A Cor      | nfirmar        |                 |          |               |            |                  |             |
| heque      | Número 🕶     | Fatura 💌   | Emissor 🛹      | Banco 🕶 🔺       | Valor 🛩  | Registo 🗸 🔺   | Data 🕶 🔺   | Data do cheque 💌 |             |
| 1          | 001/223344 - | 16053070   | Alicia Menezes | Banco do Brasil | 4.467,10 | <b>1</b> 7906 | 10/06/2016 | 10/06/2016       |             |

**<u>OBS</u>**: Como de costume, o APLWeb irá gerar um documento em PDF comprovando que o depósito foi feito. Se desejar, você poderá imprimi-lo.

**Passo 5.** Para ter a confirmação do depósito, você poderá consultar na própria conta bancária escolhida. Basta voltar a menu topo "Bancos/Caixa", escolher o banco e clicar no saldo. Então será mostrado todas as operações feitas nesse banco, incluindo a última.

| D Áre                   | a das Conta | as     |              |                              |             |                    |                 |              | Incluir Conta | as Fechadas  |
|-------------------------|-------------|--------|--------------|------------------------------|-------------|--------------------|-----------------|--------------|---------------|--------------|
| Contas Corrent          | es          |        | Ba           | INCO                         | Número      | Regist             | ros a Conciliar | Situação Cad | astral        | Saldo        |
| BANCO DO                | BRASIL      |        | BA           | NCO DO BRASIL                | 104906      | Funç               | ão Desativada   | Abert        |               | 185.615,28   |
| BANCO HSE               | BC .        |        | HS           | HSBC 01738-83                |             | Funç               | ão Desativada   | Aberta       |               | 5.824,48     |
| BANCO ITAL              | J           |        | ITA          | AU .                         | 06221-0     | 6                  | 04 (601 )       | 💟 Abert      | a             | 204.284,04   |
| BRADESCO                |             |        | BR           | ADESCO                       | 33981-4     | Funç               | ão Desativada   | O Abert      | a             | 600.139,69   |
| BRADESCO II             |             | Bra    | adesco       | 0009777-2                    |             | 2                  |                 | a            | 390,27        |              |
| CAIXA ECONÔMICA FEDERAL |             | CI     | ECON FEDERAL | 00002078-4                   | 10          | 1030 (1030 )       |                 | a            | 850.452,08    |              |
| CHEQUES DEVOLVIDOS      |             |        |              |                              |             | 9 (94)             | O Abert         | a            | 13.445,21     |              |
| MACC                    |             |        |              |                              |             | 24 (24 )           | 💟 Aberta        |              | 50.379,11     |              |
| SANTANDER               | 2           |        | SA           | NTANDER                      |             |                    | 14 (144)        | 💟 Abert      | a             | 262,62       |
| Total                   |             |        |              |                              |             |                    |                 |              | 1             | 1.910.792,78 |
| 10/06/2016              | 10/06/2016  | Cheque | 001/8877665  | 5 DEB. REF. A DEV. DO CH: 00 | 01/88776655 | Reginaldo Rodrig   | 4.000,00        |              | 177.148,18    | 2            |
| 10/06/2016              | 10/06/2016  | Cheque | 001/8877665  | 5 Pagamento de Cliente       |             | Reginaldo Rodrig   |                 | 4.000,00     | 181.148,18    | 2            |
| 10/06/2016              | 10/06/2016  | Cheque | 001071       | DEB. REF. A DEV. DO CH: 00   | 01071       | C Alcislei         | 202,00          |              | 180.946,18    | 2            |
| 10/06/2016              | 10/06/2016  | Cheque | 001071       | Pagamento de Cliente         |             | C Alcislei         |                 | 202,00       | 181.148,18    | 22           |
| 10/06/2016              | 10/06/2016  | Cheque | 001/223344   | Pagamento de Cliente         |             | 🕼 Reginaldo Rodrig | G               | 4.467,10     | 185.615,28    | 22           |
| Saldo atual             |             |        |              |                              |             |                    | •               |              | 185.615,28    |              |
| 11/06/2016              | 11/06/2016  | Cheque | 001071       | DEB. REF. A DEV. DO CH: 00   | 01071       | C Alcislei         | 202,00          |              | 185.413,28    | 22           |

# III. Cheque devolvido

# III.1. Primeira devolução

Passo 1. No menu lateral "Cheques a Clientes", vá na opção "Lista - Depositados".

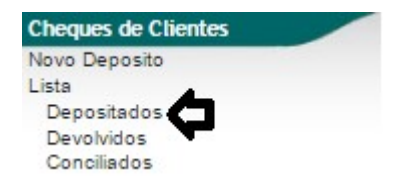

**Passo 2.** Ao clicar na opção aparecerá a lista de cheques depositados. Clique no número do cheque que foi devolvido.

| Cheques já deposi                          | tados               |                             |                |                   |                |                 |
|--------------------------------------------|---------------------|-----------------------------|----------------|-------------------|----------------|-----------------|
| Selecione a conta bancaria e informe os da | dos do cheque a ser | compensado.                 |                |                   |                |                 |
| Data do cheque                             | A                   |                             |                |                   |                |                 |
| Vencimento                                 | A                   |                             |                |                   |                |                 |
| Conta Bancaria                             |                     | •                           |                |                   |                | 2               |
| Cliente                                    | *                   |                             |                |                   |                |                 |
| Número do cheque                           |                     |                             |                |                   |                |                 |
| OBS/Terceiro/Emissor                       |                     |                             |                |                   |                | 1               |
|                                            |                     |                             | Filtrar        |                   |                |                 |
| Data Venc. Número                          |                     | Cliente                     | Emissor        | Banco do Cheque   | Valor Terceiro | (Tudo / Nenhum) |
| 10/06/2016 10/06/2016 🖒 001/223344         | <b>(</b> )          | C Reginaldo Rodrigues Souza | Alicia Menezes | 😡 Banco do Brasil | 4.467,10       |                 |
| Total:                                     |                     |                             |                |                   | 4.467,10       |                 |

**Passo 3.** Na ficha do cheque, aparecerá a opção "Dados para caso de devolução" e um pequeno formulário logo abaixo dela. Preencha corretamente o formulário e clique em modificar.

| Registo Ficha Log           |                                                          |           |
|-----------------------------|----------------------------------------------------------|-----------|
| Ref.                        | 7906                                                     | 0         |
| Conta                       | BANCO DO BRASIL                                          |           |
| Links                       | Reginaldo Rodrigues Souza     A Pagamento                |           |
| Tipo / Número               | Cheque • 😭001/223344 Ficha de Depósito de cheques: 🖏 217 |           |
| Banco                       | Banco do Brasil                                          |           |
| Emissor                     | Alicia Menezes                                           |           |
| Data Operação               | 10/06/2016                                               |           |
| Data Valor                  | 10/06/2016 -+                                            | Modificar |
| Data do Cheque              | 10/06/2016                                               |           |
| Descrição                   | Pagamento de Cliente                                     |           |
| Valor                       | 4.467,10 Real                                            |           |
|                             | Voltar a tela de chegues a compensar                     |           |
| Dados para caso de D        | evolução                                                 |           |
| Obs                         | TESTE                                                    | Modificar |
| Data da Devolução           | 10/06/2016                                               |           |
| Conta de cheques Devolvidos | CHEQUES EM CARTEIRA V                                    |           |
| Dados para caso de r        | epasse do cheque para Terceiros                          |           |
| C.N.P.J. / C.P.F.           |                                                          |           |
| Nome                        |                                                          | Modificar |
| Telefone                    |                                                          |           |
|                             |                                                          |           |

**<u>OBS1</u>**: Na opção "Código", é necessário escolher o código 11 na primeira devolução, pois já aparecerá automaticamente a opção para fazer uma segunda devolução, se necessário, e um código para complementar o anterior, como veremos no próximo tópico.

|         | 1606.0040 | Titulo: | Emissão de pagamentos em cheques e depósito de | Versão: | 2.0 | ] |
|---------|-----------|---------|------------------------------------------------|---------|-----|---|
| FUP Nº. |           |         | cheques de clientes                            |         |     |   |

**OBS2:** Ao ser devolvido pela primeira vez, o cheque voltará para a lista de cheques a depositar. Agora com um ícone 💿 indicando o motivo da devolução.

| Che                 | ques a depositar           | r                            |                             |                              |                 |          |                 |
|---------------------|----------------------------|------------------------------|-----------------------------|------------------------------|-----------------|----------|-----------------|
| Selecione a conta l | bancaria e informe os dado | os do cheque a ser depositad | 0.                          |                              |                 |          |                 |
| Data do cheque      |                            | Agora                        |                             |                              |                 |          |                 |
| Vencimento          |                            | A                            |                             |                              |                 |          |                 |
| Conta Bancaria      |                            |                              | r                           |                              |                 |          |                 |
| Número do chequ     | e                          |                              |                             |                              |                 |          |                 |
|                     |                            |                              |                             | Filtrar                      |                 |          |                 |
| Data                | Venc.                      | Número                       | Cliente                     | Emissor                      | Banco           | Valor    | (Tudo / Nenhum) |
| 26/10/2015          | 25/01/2016                 | d 001/898901                 | CERMAG                      | REGINALDO RODRIGUES DE SOUZA | BANCO DO BRASIL | 6.432,30 |                 |
| 10/06/2016          | 10/06/2016                 | 001/223344                   | 🕼 Reginaldo Rodrigues Souza | Alicia Menezes               | Banco do Brasil | 4.467,10 |                 |

## III.2. Segunda devolução

**Passo 1.** Depois de fazer a primeira devolução, aparecerá automaticamente a opção "Dados para caso de uma segunda devolução" com um pequeno formulário abaixo. Preencha o formulário corretamente e clique em "Modificar".

| Dados para caso de Dev      | olução                                      |   |
|-----------------------------|---------------------------------------------|---|
| Código                      | 11 - Falta fundos - primeira apresentação 🔹 |   |
| Obs                         | TESTE                                       |   |
| Data da Devolução           | 10/06/2016                                  |   |
| Dados para caso de uma      | a segunda Devolução                         |   |
| Código                      | 12 - Falta fundos - segunda apresentação 🔹  |   |
| Data da Devolução           | 10/06/2016 📃 Modificar                      | ) |
| Conta de cheques Devolvidos | CHEQUES EM CARTEIRA V                       |   |

**OBS:** Essa opção para uma segunda devolução só apareceu por conta do código escolhido na primeira devolução.

Passo 2. Ao clicar em modificar, será criada uma nova fatura.

| Numero da Fatura                      | 16063191                                 |                               |              |                |              |          |                   |           |          |         |             |             |  |  |  |
|---------------------------------------|------------------------------------------|-------------------------------|--------------|----------------|--------------|----------|-------------------|-----------|----------|---------|-------------|-------------|--|--|--|
| Numero da Nota Fiscal                 | 000000                                   |                               |              |                |              |          |                   |           |          |         |             |             |  |  |  |
| Pessoa                                | Reginaldo Rodrigues Souza (Ou            | utras faturas)                |              |                |              |          |                   |           |          |         |             |             |  |  |  |
| Vendedor/Representante                | NÃO INFORMADO NA FATURA                  | C. Custo                      | NÃO          | INFORMADO      | NA FATURA    |          |                   |           |          |         |             |             |  |  |  |
| Tipo de Documento                     | Fatura Romaneio                          | Estoque/Filial/Loia           | 1 - Es       | toque Geral    |              |          |                   |           |          |         |             |             |  |  |  |
| Descontos                             | Este cliente não tem Descontos relativos | por default. Este cliente não | o tem mais D | escontos fixos | disponíveis. |          |                   |           |          |         |             |             |  |  |  |
| Data                                  | 10 Junho 2016                            |                               |              | Pagamentos     | Tipo         | peto.    |                   | luros     | Desc.    | Val     | or          |             |  |  |  |
| Data limite de Pagamento              | 10 Junho 2016                            | 0 Junho 2016                  |              |                |              | (sem not | tas de créd       | ito e der | nósitos) | 0.0     | 00          |             |  |  |  |
| Tipo de Pagamento                     | A Vista                                  | Vista                         |              |                |              |          | Esturado 4 467 10 |           |          |         |             |             |  |  |  |
| Forma de Pagamento                    | Cheque Devolvido                         |                               |              |                |              |          |                   |           | Eroto :  | 0.0     |             |             |  |  |  |
| Valor Total                           |                                          | 4.467,10 Real                 |              |                |              |          |                   | Ealta a   | Dagar :  | 4 467 4 |             |             |  |  |  |
| Desconto                              |                                          |                               | 0,00 Real    |                |              |          |                   | F dild d  | Payar .  | 4.407,1 | U           |             |  |  |  |
| Valor Final                           |                                          | 4.4                           | 67,10 Real   |                |              |          |                   |           |          |         |             |             |  |  |  |
| Situação Cadastral                    | Pendente de pagamento                    |                               |              |                |              |          |                   |           |          |         |             |             |  |  |  |
| Projeto                               | 2                                        |                               |              |                |              |          |                   |           |          |         |             |             |  |  |  |
|                                       |                                          | Itens                         | do Roman     | eio            |              |          |                   |           |          |         |             |             |  |  |  |
| Descrição                             |                                          | C                             | ST CFOP      | ICMS Pro       | eço Unit.    | Quant.   | Und.              | Desc.     | CST      | IPI(%)  | Red. Base(% | Valor Total |  |  |  |
| DEBITO REF. A CHEQUE DEVO<br>16053070 | VIDO DE NUMERO: 001/223344 EMITIDO PARA  | PAGAR FATURA:                 |              | 0%             | 4.467,10     | 1        |                   |           | 0%       | 0%      | 4.467,1     | 0           |  |  |  |

**<u>OBS</u>**: Nessa fatura será cobrado o valor do cheque devolvido, pois o valor da compra inicial já foi baixado no pagamento inicial.

|         | 1606.0040 | Titulo: | Emissão de pagamentos em cheques e depósito de | Versão: | 2.0 |
|---------|-----------|---------|------------------------------------------------|---------|-----|
| FUP Nº. |           |         | cheques de clientes                            |         |     |

## IV. Repetindo as mesmas operações direto da ficha do cliente

**Passo 1.** Ao emitir o pagamento da fatura, incluindo o numero, emissor e banco do cheque volte a ficha do cliente e clique na guia "Cheques".

Dessoas Ficha Cliente Cheques Codutes Mapa Agenda Categorias Lucro Nota Documentos Log

**Passo 2.** Após clicar nessa guia, você poderá observar que os cheques registrados no nome do cliente já estarão na lista de cheques a serem depositados. Faltando apenas selecionar a conta e criar um novo depósito.

| Pessoas Ficha                         | Cliente Cheques Produt | os Mapa Agenda Categor | ias Lucro Nota Documentos | Log            |                                                |                             |  |  |  |
|---------------------------------------|------------------------|------------------------|---------------------------|----------------|------------------------------------------------|-----------------------------|--|--|--|
| Data do cheque                        |                        | Agora                  |                           |                |                                                |                             |  |  |  |
| Vencimento                            |                        | A B                    |                           |                |                                                |                             |  |  |  |
| Conta Bancaria                        |                        | •                      |                           |                |                                                |                             |  |  |  |
| Número do cheque                      |                        |                        |                           |                |                                                |                             |  |  |  |
|                                       |                        |                        |                           | Filtrar        |                                                |                             |  |  |  |
| Chequ                                 | ues a depositar        |                        |                           |                |                                                | $\overline{\nabla}$         |  |  |  |
| Data                                  | Venc.                  | Número                 | Cliente                   | Emissor        | Banco                                          | Valor (Tudo / Nenhum)       |  |  |  |
| 30/07/2018                            | 30/07/2018             | 4 120                  | Alicia Menezes            | ALICIA MENEZES | 001                                            | 368,89 🕑                    |  |  |  |
| Total                                 |                        |                        |                           |                |                                                | 368,89                      |  |  |  |
| Total Geral                           |                        |                        |                           |                |                                                | 368,89                      |  |  |  |
| Nenhum C                              | heque já Depos         | sitado !               |                           | Criar          | Novo deposito na conta: CHEQUES EM CARTEIRA ou | selecione outra conta ) 🛛 🔻 |  |  |  |
| Nenhum Cheque Devolvido em Aberto I   |                        |                        |                           |                |                                                |                             |  |  |  |
|                                       |                        |                        |                           |                |                                                |                             |  |  |  |
| Nenhum Cheque Conciliado Registrado ! |                        |                        |                           |                |                                                |                             |  |  |  |
|                                       |                        |                        |                           |                |                                                | BRADESCO KEEN               |  |  |  |
|                                       |                        |                        |                           |                |                                                | BRADESCO MOGI               |  |  |  |
|                                       |                        |                        |                           |                |                                                | BRADESCO SBC                |  |  |  |

Você também poderá utilizar os filtros para localizar um cheque especifico.

| Bessoas Eicha Cliente Cheques Produtos Assa Agenda Categorias Lucro Nota Documentos Los |       |  |  |  |  |  |  |  |
|-----------------------------------------------------------------------------------------|-------|--|--|--|--|--|--|--|
| Data do cheque                                                                          |       |  |  |  |  |  |  |  |
| Vencimento                                                                              |       |  |  |  |  |  |  |  |
| Conta Bancaria                                                                          | · · · |  |  |  |  |  |  |  |
| Número do cheque                                                                        |       |  |  |  |  |  |  |  |
| (Filtrar)                                                                               |       |  |  |  |  |  |  |  |

**OBS:** A medida que o cheque for sendo movimentado, será alterado o status e ficará exibido nessa guia.

|         | 1606.0040 | Titulo: | Emissão de pagamentos em cheques e depósito de | Versão: | 2.0 |
|---------|-----------|---------|------------------------------------------------|---------|-----|
| FOF N°. |           |         | cheques de clientes                            |         |     |

## 5. Material de Suporte:

http://directaweb.com.br/aplweb/index.php/video-aulas/124-aplweb-21-aula-controle-de-cheques http://directaweb.com.br/aplweb/index.php/homepage/tutoriais/1-inicio/tipos-e-prazos-de-pagamento http://directaweb.com.br/aplweb/index.php/homepage/tutoriais/bancos-caixas/cheques-a-fornecedores http://directaweb.com.br/aplweb/index.php/homepage/tutoriais/bancos-caixas/cheques-de-clientes http://directaweb.com.br/aplweb/index.php/component/k2/item/194-devolvendo-produtos-requisitadospara-os-de-volta-ao-estoque-na-vers%C3%A3o-549-do-aplweb

http://directaweb.com.br/aplweb/index.php/component/k2/item/190-reapresenta%C3%A7%C3%A3o-decheques-na-vers%C3%A3o-545-do-aplweb

http://directaweb.com.br/aplweb/index.php/component/k2/item/166-altera%C3%A7%C3%A3o-nos-pagamentos-em-cheque-na-vers%C3%A3o-522-do-aplweb

http://directaweb.com.br/aplweb/index.php/component/k2/item/125-mudan%C3%A7a-no-tratamentode-cheques-devolvidos-na-vers%C3%A3o-482-do-aplweb

http://directaweb.com.br/aplweb/index.php/component/k2/item/160-excluindo-pagamentos-individuaisde-despesas-na-vers%C3%A3o-516-do-aplweb

http://directaweb.com.br/aplweb/index.php/component/k2/item/69-retirando-um-t%C3%ADtulo-de-umborder%C3%B4-na-vers%C3%A3o-426-do-aplweb